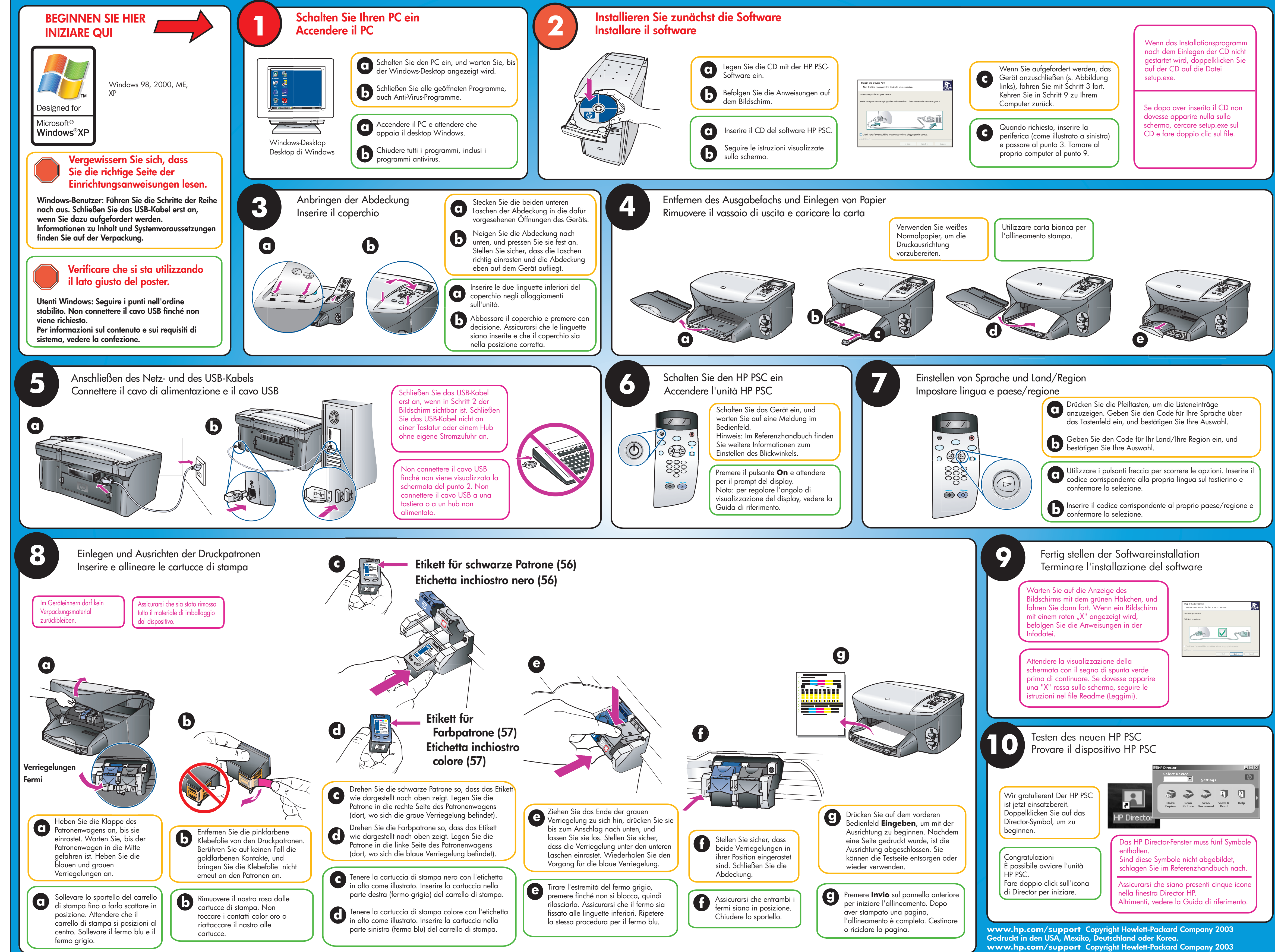

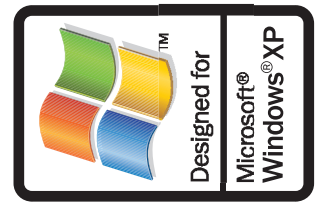

www.hp.com/support Copyright Hewlett-Packard Company 2003 Stampato negli Stati Uniti, Messico, Germania e Singapore.

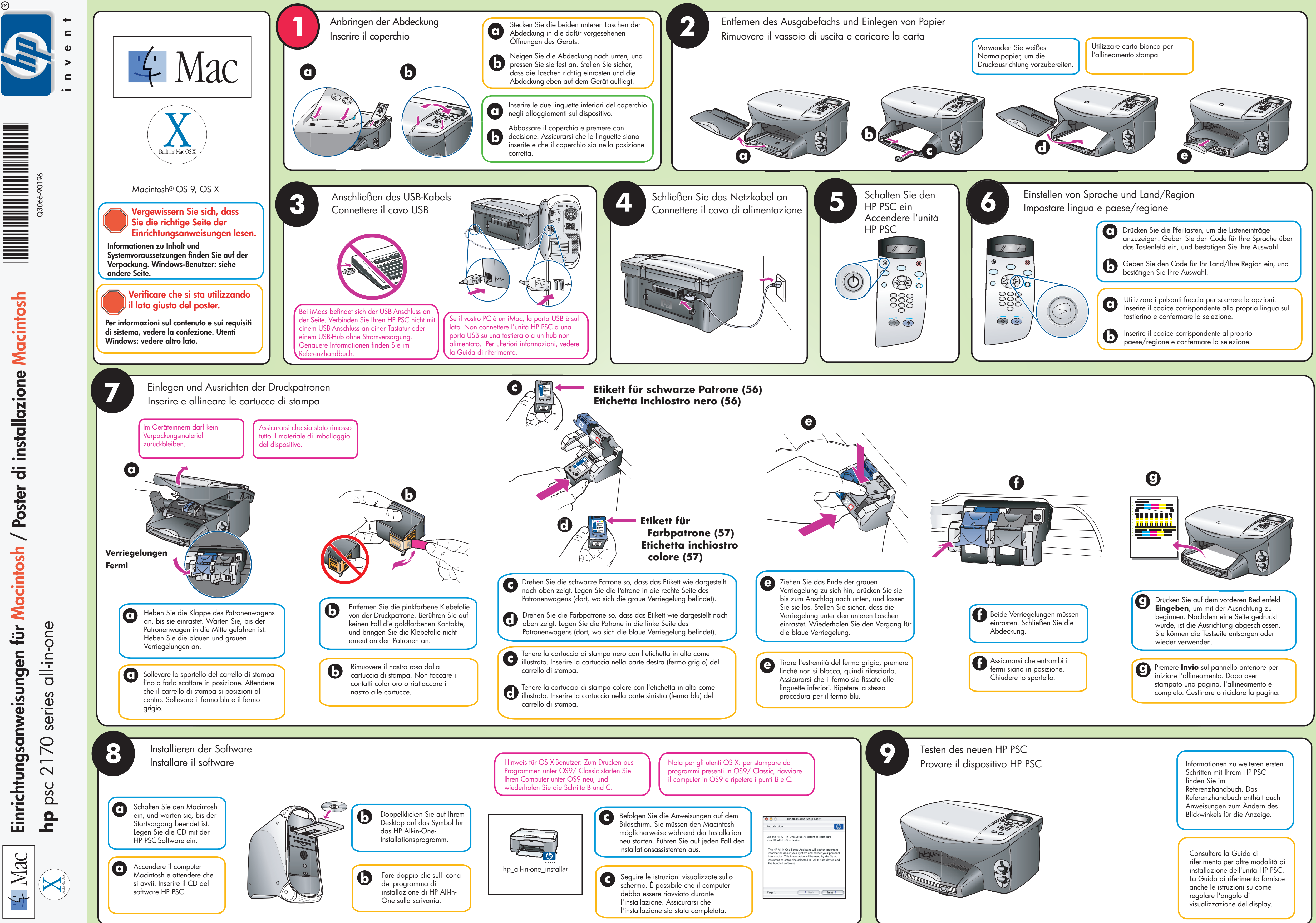

/ Poster di installazione Macintosh Macintosh Einrichtungsanweisungen fü

iq Mac